# Annuler (ou neutraliser) une question à posteriori de la passation

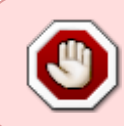

Si la question nécessite seulement un ajustement, veuillez vous reporter à la documentation : Consulter les résultats et ajuster la correction des questions fermées (QCM, vrai-faux, appariement, numérique...) et à réponses ouvertes courtes (QROC).

Si la question comporte une erreur non ré-ajustable, il faut alors l'annuler (ou neutraliser).

## Étape 1 : sauvegarder l'épreuve

Se reporter à la documentation : Sauvegarder une activité avec les contributions et résultats des étudiants

## Étape 2 : ajuster la notation

### Cas des questions non aléatoires

• cliquer sur le **nom du test** :

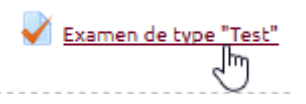

• cliquer sur le rouage puis sur "Modifier le test" :

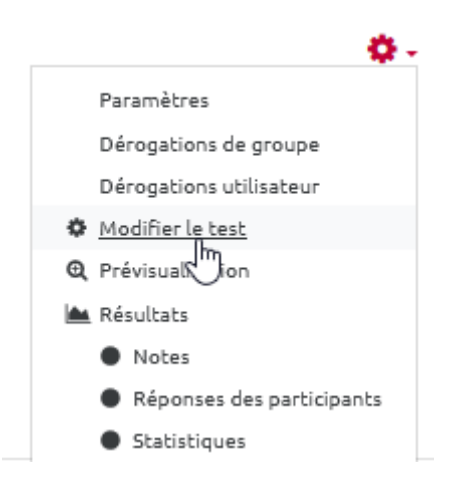

• repérer la question à annuler et cliquer sur le petit crayon en bout de ligne :

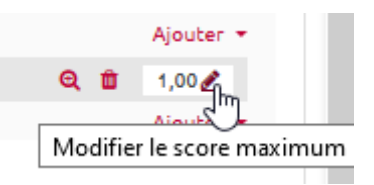

• écrire "**0**" puis taper sur la touche "**Entrer**" de votre clavier :

|              |       |          | - er        |
|--------------|-------|----------|-------------|
| Esc pour ann | uler, | Entrée p | ourterminer |
| Q            | Û     | 0        | 1           |
|              |       |          | Aiouter -   |

• vérifier que l'interface a bien accepté le "**0**" :

|    | Ajouter 👻 |
|----|-----------|
| QÍ | 0,00 🖋    |
|    | Ajouter 👻 |

• vous pouvez observer que le "Total des notes" de l'épreuve a diminué :

| Note maximale           | 20,00  | Enregistrer |  |  |  |  |  |
|-------------------------|--------|-------------|--|--|--|--|--|
| Total des notes : 19,00 |        |             |  |  |  |  |  |
|                         | 🗆 Méla | anger 🛛     |  |  |  |  |  |

• Passer à l'étape 3.

#### Cas des questions aléatoires

Pour les **choix multiples**, nous allons attribuer 100% à toutes les propositions et pour les **réponses courtes**, nous allons ajouter une nouvelle réponse "\*" avec une note de 100% comme dans l'exemple ci-dessous :

| Réponse 3 | *            |  |  |  |
|-----------|--------------|--|--|--|
|           | Note 100% \$ |  |  |  |
| Feedback  |              |  |  |  |

Ainsi tous les étudiants auront le point associé à la question défectueuse. Pour réaliser cet ajustement, reportez-vous à la documentation : Consulter les résultats et ajuster la correction des questions fermées (QCM, vrai-faux, appariement, numérique...) et à réponses ouvertes courtes (QROC)

## Étape 3 : visualiser les notes ajustées

• Cliquer sur le rouage du test, puis dans le menu déroulant sur "Note" :

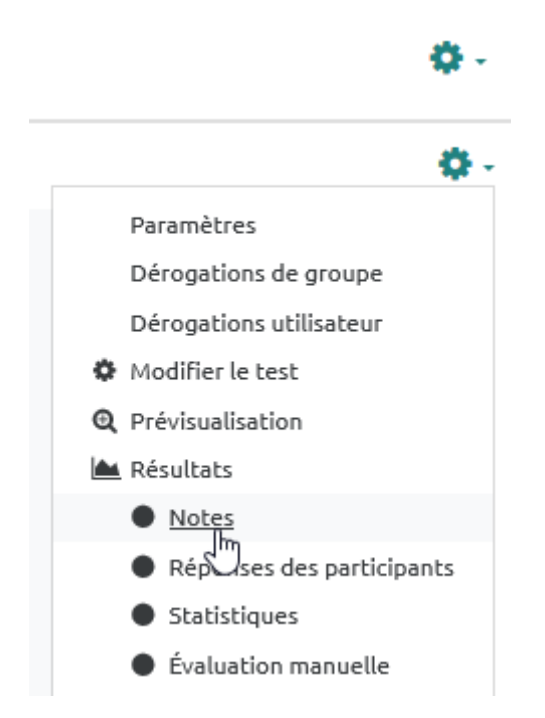

• vérifier que l'ajustement des notes a eu lieu dans les résultats des étudiants :

Last update: 23/06/2020 moodle:test:annulation\_question https://webcemu.unicaen.fr/dokuwiki/doku.php?id=moodle:test:annulation\_question&rev=1590520715 13:58

| Note/20,00 | Q. 1<br>/0,43 | Q. 2<br><b>/0,</b> 87 | <u>Q.3</u> Q.4<br>/0,00 /0,43 | Q. 5<br>/0,43 |
|------------|---------------|-----------------------|-------------------------------|---------------|
| 17,37      | ✓ 0,43        | 0,65                  | <ul> <li>✓ 0,43</li> </ul>    | <b>~</b> 0    |
| 10,03      | 0,14          | 0,22                  | ☑ - ✓ 0,43                    | <b>√</b> 0    |
| 16,51      | ✓ 0,43        | ✔ 0,87                |                               | <b>~</b> 0    |
| 14,33      | 0,29          | 0,43                  | ✓ - ✓ 0,43                    | ✓ 0           |

**En cas de problème** lors du recalcul automatique (affichage anormal), on peut demander à Moodle de revenir en arrière en se servant de la sauvegarde créée juste avant. Pour cela, nous vous invitons à suivre le tutoriel : restaurer une activité à partir d'une sauvegarde. Si c'est la première fois que vous allez réaliser cette démarche de restauration sur une épreuve de type certifiante, n'hésitez pas à demander l'aide d'un spécialiste.

From: https://webcemu.unicaen.fr/dokuwiki/ - CEMU

Permanent link: https://webcemu.unicaen.fr/dokuwiki/doku.php?id=moodle:test:annulation\_question&rev=1590520715

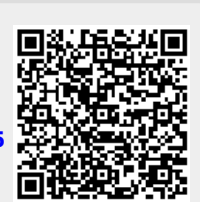

Last update: 23/06/2020 13:58